## CADASTRO E ENVIO DE AMOSTRA – BIOLOGIA MÉDICA HUMANA

Esta é uma orientação resumida, veja o passo a passo detalhado no manual e vídeo-aulas na página do GAL, no site do IA: www.ial.sp.gov.br.

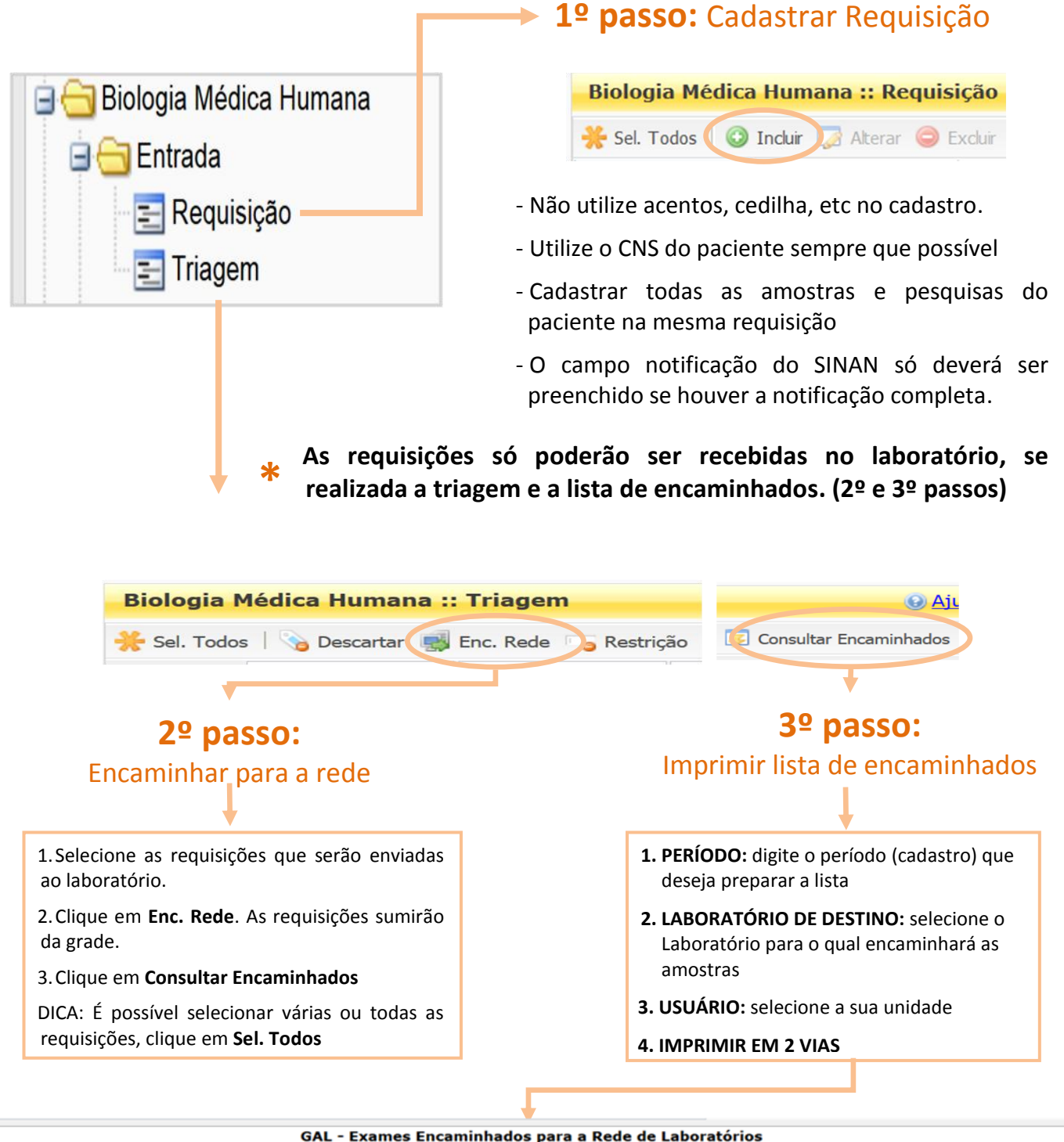

|                                                            |                              |                                  | •                 |          |            |                          |                     |
|------------------------------------------------------------|------------------------------|----------------------------------|-------------------|----------|------------|--------------------------|---------------------|
| Origem: Laboratório Local de Araçatuba                     |                              |                                  |                   |          |            |                          |                     |
| Destino: Instituto Adolfo Lutz Araçatuba                   |                              |                                  |                   |          |            |                          |                     |
| Período: 30/04/2015 às 15:30:00 até 30/04/2015 às 16:30:00 |                              |                                  |                   |          |            |                          |                     |
|                                                            |                              |                                  |                   |          |            |                          |                     |
| Requisição                                                 | Paciente                     | Exame                            | Metodologia       | Material | Amostra    | Usuario                  | Data                |
| 151301000133                                               | ROGERIO DA SILVA GIUNTINI    | Dengue, Detecção de Antígeno NS1 | Enzimaimunoensaio | Soro     | 1ª amostra | CADASTRO BIOLOGIA MÉDICA | 30/04/2015 16:08:16 |
| 151301000419                                               | SIMONE RAMOS GOMES CONCOLATO | Dengue , IgM - Sorologia         | Enzimaimunoensaio | Soro     | 1ª amostra | CADASTRO BIOLOGIA MÉDICA | 30/04/2015 15:46:32 |
| 151301000423                                               | DENISE BONFIETI ALVES        | Dengue , IgM - Sorologia         | Enzimaimunoensaio | Soro     | 1ª amostra | CADASTRO BIOLOGIA MÉDICA | 30/04/2015 15:55:20 |
| 151301000432                                               | VALKIRIA PANINI QUADRADO     | Dengue , IgM - Sorologia         | Enzimaimunoensaio | Soro     | 1ª amostra | CADASTRO BIOLOGIA MÉDICA | 30/04/2015 16:04:22 |

\_\_\_\_\_ em \_\_\_\_/\_\_\_/\_\_\_\_ as \_\_\_\_h\_\_\_\_m